# Laboratory FORCE® 取扱説明書

有限会社ビーリバーエレクトロニクス

第1版 2012.5.15

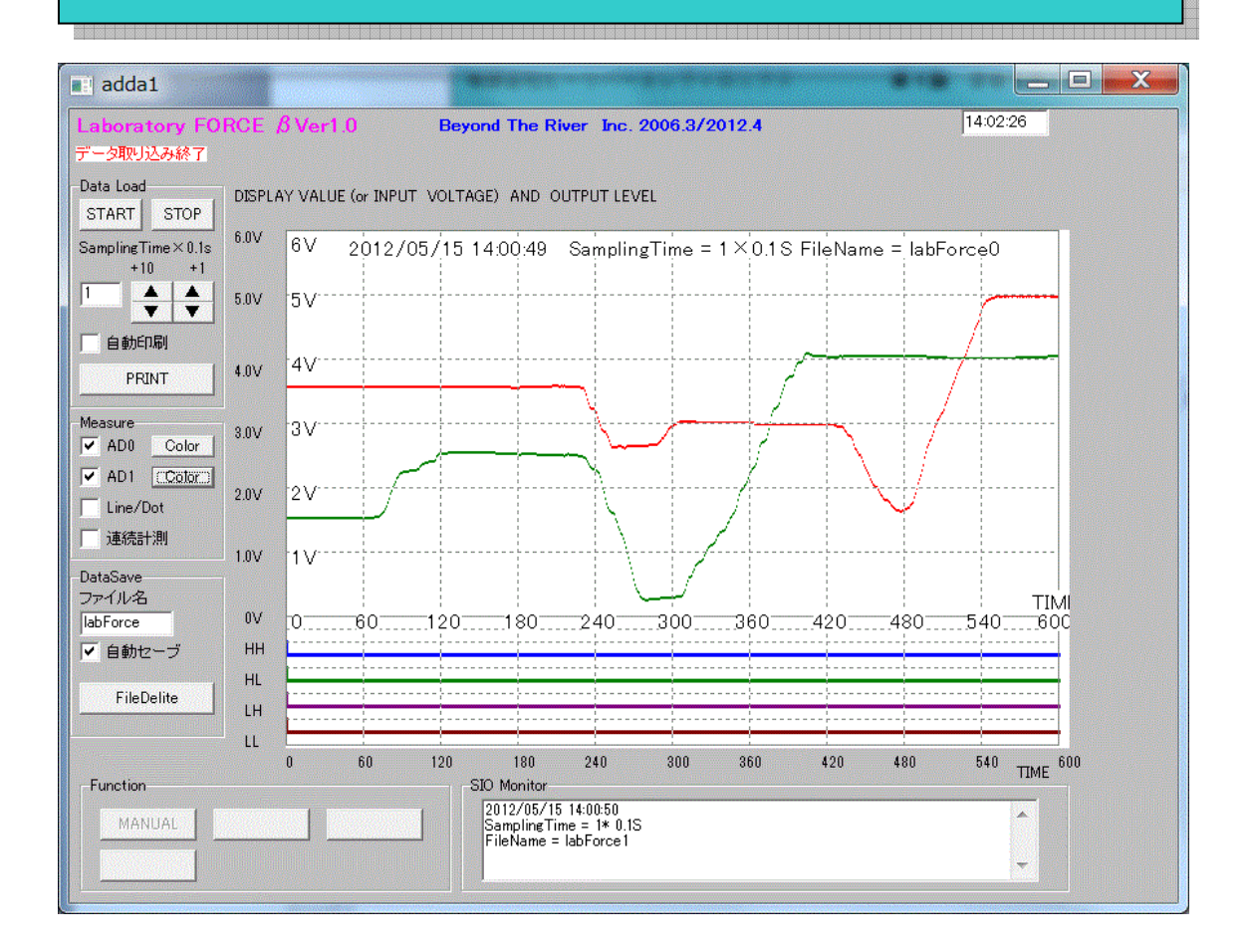

# 第1章 ご使用になる前に

| ◆特徴<br>▲名如の機能 b 名称 | 2 |
|--------------------|---|
| ◆谷部の機能と名称          | 3 |
| 第2章 使い方            |   |
|                    |   |

| ◆ハードウエア接続      | 6 |
|----------------|---|
| ◆エクセル取り込み、グラフ化 | 7 |
| ◆お問い合わせ        | 9 |

## 第1章 ご使用になる前に

#### ◆特徴

■本ソフトウエア ラボラトリーフォース®は弊社 R8C\_2ADDA、SH\_16DIO\_2ADDA、 R8C\_2ADDA\_XBeeに使用できる制御ソフトウエアです。

■WindowsXP、Windows7(64,32bit)上で動作します。

■各ハードが持つ12ビット2chのA/Dのデータを自動でサンプリング、グラフ化、ファイル(画像 およびデータ)化を行います。データはタイムスタンプ等(日時、測定データ、ファイル名)が記録され ます。

■USBコネクタでパソコンと連結し、使用します。電源はUSBより供給されます。

■A/Dは0~5V入力です。

■画像ファイルは b m p ファイルで印刷、加工が容易です。データファイルはテキストファイルでエクセル読み込みが可能です。

■画像ファイルを自動的にプリンタに印字できます。

■ハードウエアとの接続はシリアル番号(ユニーク番号)で接続されますので、一つのパソコンで複数同時動作が可能です。

#### 以下はβ版(無償版)では機能しません。

■マニュアルでDA出力、出力ポート、入力ポート読み込みができます。
 ■ポート入力のレベルがアナログ入力と同じ時間軸で表示されます。

## ◆用途

■センサの変動を自動でグラフ化、数値化。グラフ表示により、大枠の変動を確認し、数値により詳細検討が可能です。

■比較的、長時間のサンプリングに向いています。サンプリング間隔最小0.1秒、1画面描画10秒。

■R8C\_2ADDA\_XBeeとの組み合わせにおいては、無線でセンサデータのサンプリングが可能 です。

□測定対象が移動、回転するもの
 例:自動車の走行中データサンプリング
 □遠隔地の測定、設定
 例:自宅でビニールハウスの温度測定
 □高温、低温、低酸素、異臭、大騒音、、環境での無人測定、設定。
 例:-20℃環境でのデータサンプル

◆各部の機能と名称

📰 adda1 nd The River Inc. 2006.3/2012.4 14:02:26 Data Nad DISPLAY VALUE (or INPUT VOLTAGE) AND OUTPUT LEVEL START STOP -6.0V SamplingTime×0.1s +10 +1 2012/05/15 14:00:49 SamplingTime = 1 × 0.1S FileName = labForce0 5V| 自動印刷 4V PRINT 4.0V Measure AD0 Color AD1 Cotor 2.0V Line/Dot 連続計測 1 V1.0 DataSave ファイル名 TIM \_600 0V 60 180\_\_\_\_240\_\_\_\_300\_\_ 360 420 480 540-HH 540 TIME 180 240 300 360 420 480 120 n 600 SIO Monitor 2012/05/15 14:00:5 SamplingTime = 1\* FileName = labFord ④チャンネル色選定 ⑤画面、自動印刷 ⑥通信 A / D データ表示 ⑦グラフ表示方法選択 ⑧1画面動作、連続動作選択 ⑨セーブファイル名設定 (10自動セーブ ①ファイルデリート

①動作開始、停止ボタン ②サンプリング時間設定 0.1 秒~60.0 秒 ③日時、サンプリング時間、ファイル名

#### ①STARTで測定開始、STOPで測定停止します。

②サンプリング時間を設定します。▲ ▼で10の桁、1の桁のUP, Downが行えます。0.1秒から60.0秒(1分)まで設定できます。0.1秒周期の場合、1画面描画が10秒になります。
 ③日時、サンプリング時間、ファイル名 がグラフィック画面に自動的に書き込まれます。
 ④チャンネル色選定 描画の色を選択できます。

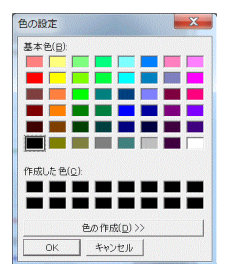

#### ⑤画面、自動印刷

「PRINT」クリックで現在表示されているグラフを描画します。 自動印刷がチェックされていると描画終了時、自動的にプリンターに印画されます。

| 6V | 2012/ | 05/15 1 | 3:43:42 | Sampli | ngTime = | = 1 × 0.1 \$ | 6 FileNam | ne = labF | roce0         |
|----|-------|---------|---------|--------|----------|--------------|-----------|-----------|---------------|
| 5V |       |         |         |        |          |              |           |           |               |
| 4∨ |       |         |         |        |          |              |           |           |               |
| 3V |       |         |         |        |          |              |           |           |               |
| 2V |       |         |         |        |          |              |           |           |               |
| 1V |       |         |         |        |          |              |           |           |               |
| 0  | 60    | 120     | 180     | 240    | 300      | 360          |           | 480       | TIN<br>540 60 |
|    |       |         |         |        |          |              |           |           |               |
|    |       |         |         |        |          |              |           |           |               |

### ⑥通信A/Dデータ表示

パソコンが受信するA/Dデータを表示するだけでなく、このデータがテキストファイルとしてセーブされます(自動セーブチェック時)。以下は labForce というファイル名のO番目のファイルを「メモ帳」で 開いた様子です。

| labForce0.tx | tt - メモ帳                      |       |        | -       |
|--------------|-------------------------------|-------|--------|---------|
| ファイル(E) 編    | 編集( <u>E</u> ) 書式( <u>O</u> ) | 表示(⊻) | へレプ(∐) |         |
| 2012/05/15   | 13:55:09                      |       |        |         |
| SamplingTim  | e = 1* 0.1S                   |       |        |         |
| FileName =   | labForceO                     |       |        |         |
| AD0=2630mV   | AD1=2067mV                    |       |        |         |
| AD0=2630mV   | AD1=2067mV                    |       |        |         |
| AD0=2630mV   | AD1=2067mV                    |       |        |         |
| AD0=2630mV   | AD1=2069mV                    |       |        |         |
| AD0=2630mV   | AD1=2067mV                    |       |        |         |
| AD0=2630mV   | AD1=2067mV                    |       |        |         |
| ▲ADA=2630mV  | ΛΠ1=2067mV                    |       |        |         |
| エン・プロン・グロル   |                               |       | コーノリタ  | ぶっまめにます |

サンプリング開始の日時、サンプリングタイム、ファイル名が自動的に挿入されます。以降は ADO、AD1 の 600 データの羅列です。ファイル名は⑨に書いた内容+0 から追番で 1, 2, 3, 4、、と付きます。(連続計測の 場合)

# ⑦グラフ表示方法選択

これはA/Dのデータをドット(dot)で表示するか、Oからの棒(Line)で表示するかの選択で す。以下はLine選択の描画例です。

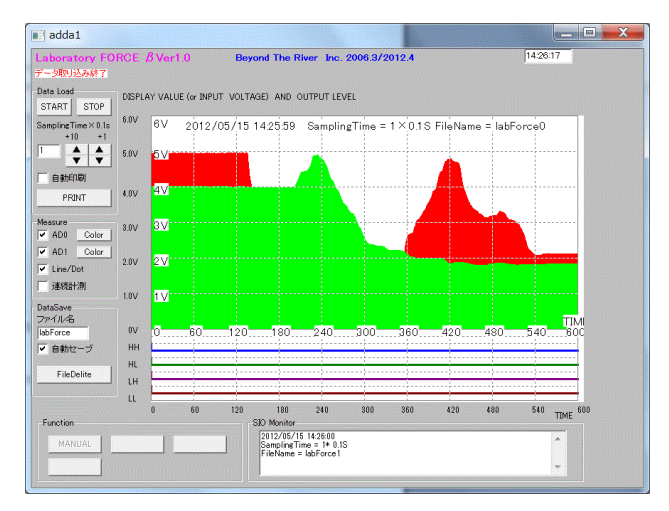

### ⑧1画面動作、連続動作選択

1 画面動作では1 画面描画(サンプリング時間 0.1 秒の場合、START後、10秒経過後)で測定を停止します。ファイル名は末尾0です。

連続動作では1 画面描画終了後、必要に応じてデータセーブ、プリントアウトを行い、次の測定に自動的 に移行します。

ファイル名は末尾の追番が 0, 1, 2, 3, 4、、と上昇します。

# ⑨セーブファイル名設定

セーブするファイル名を設定します。

#### ⑩自動セーブ

ここがチェックされているとグラフ、サンプリングデータをそれぞれ b m p 、 t x t 拡張子のファイルに セーブします。チェックされていない場合、セーブは行いません。

#### ①ファイルデリート

⑨で設定されているファイル名のbmp、txtファイルを全て削除します。

#### 第2章 使い方

#### ◆ハードウエア接続

初めに各ハードに添付のデバイスドライバインストゥールしてください。詳細はおのおのの取扱説明書 をご参照下さい。

その後、USBケーブルで各ハードウエアとパソコンを接続します。 ラロラトリーフォースがうまくハードウエアを検出できた場合

「USB Serial Number OPen Success!」と左上に表示され、

| adda1                           |
|---------------------------------|
| Laboratory FORCE & Ver1.0       |
| USB Serial Number Open Success! |

Sio Monitorにユニークアドレス(唯一のアドレス)が表示されます。接続に成功しました。

SIO Monitor A400FJXP

ハードウエアが見つからない場合、「Read failed! Can't See FTDI IC」

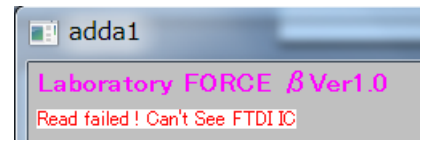

と表示されます。デバイスドライバのインストゥールが正常に終了していません。

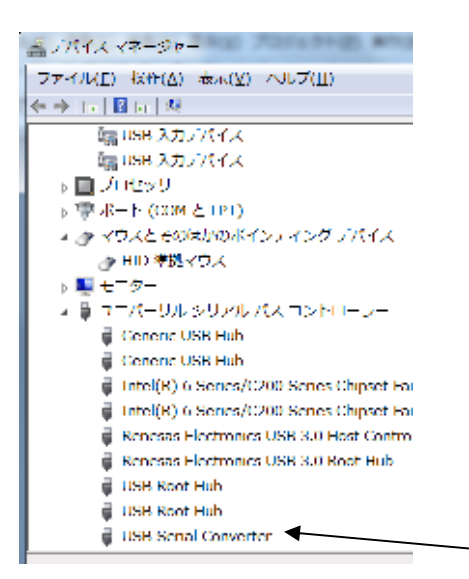

正常にインストゥールできた場合、デバイスマネージャーで「USB Serial Converte r」と表示されます。同時に仮想COMにも登録されていますが、本ソフトウエアでは使用しません。

# ◆エクセル取り込み、グラフ化

# 取り込み開始行を4行目からにします。

|                                                                                                    | ., .                                                                    |                                     |          |
|----------------------------------------------------------------------------------------------------|-------------------------------------------------------------------------|-------------------------------------|----------|
| <ul> <li>         選択したデータは区切り文字で区切 </li> <li>         [次へ]をクリックするか、区切るデータの         データの形式         データの形式         データのアイル形式を遵択してた         <ul> <li>             かしマやちブなどの区切り文字             <ul></ul></li></ul></li></ul> | られています。<br>の形式を指定してください。<br>さい:<br>Eによってフィールドごとに区切られ<br>揃えられた固定長フィールドのデ | たデ ータ( <u>D</u> )<br>ーダ( <u>W</u> ) |          |
| 取り込み開始行( <u>R</u> ): 9                                                                                                    | 元のファイル( <u>○</u> ):                                                     | 1257 : バルト 言語 (Windows)             | •        |
|                                                                                                    |                                                                         |                                     |          |
| ファイル C:¥Program Files (×86)¥E<br>4 ADO=2157n¥ AD1=1879n¥<br>5 ADO=2157n¥ AD1=1878n¥                                                                                                    | Borland¥CBuilder6¥Projects¥la                                           | ibForce0.txt のブレビュー                 | <b>^</b> |
| 77-11/L C:¥Program Files (x86)¥E<br>4 A00=2157m¥ A01=1879m¥<br>5 A00=2157m¥ A01=1879m¥<br>6 A00=2157m¥ A01=1879m¥<br>1 A00=2157m¥ A01=1879m¥                                                                            | 3orland¥CBuilder6¥Projects¥la                                           | ibForce0.txt のプレビュー                 | Î        |

# スペース、タブ、その他=で4列に区切ります。

| テキスト ファイル ウィ                            | ゲード - 2 / 3                            |                                              |                      |                | 2 X   |
|-----------------------------------------|----------------------------------------|----------------------------------------------|----------------------|----------------|-------|
| フィールドの区切り文字を                            | を指定してください。[                            | データのプレビュー] フ                                 | ボックスには区切り位置が表示       | そされます。         |       |
| 区切り文字<br>タブ(I) スペース(S)                  | ■ セミコロン( <u>M</u> ) ▼ その他( <u>Q</u> ): | <ul> <li>カンマ(<u>c</u>)</li> <li>=</li> </ul> | 文字列の引用符( <u>Q</u> ): | "              | •     |
| ☑ 連続した区切り文字                             | 幹は1 文字として扱                             | 5( <u>R</u> )                                |                      |                |       |
| デ <i>ー</i> タのプレビュ <i>ー</i> ( <u>P</u> ) |                                        |                                              |                      |                |       |
|                                         |                                        |                                              |                      |                |       |
| ADO 2157mV AD1<br>ADO 2157mV AD1        | 1879m¥<br>1878m¥                       |                                              |                      |                |       |
| ADO 2157mV AD1                          | 1879m¥<br>1879m¥                       |                                              |                      |                |       |
| *                                       |                                        |                                              |                      |                | , v   |
|                                         |                                        |                                              |                      |                |       |
|                                         |                                        | キャンセル                                        | 〈 戻る(旦) / 次          | ( <u>N</u> ) > | 完了(E) |

#### ADOとAD1の列を削除。

| テキスト ファイル ウィザード - 3 / 3                              |                                                                    |         | 2    | X  |
|------------------------------------------------------|--------------------------------------------------------------------|---------|------|----|
| 区切ったあとの列のデータ形式を選択してください。                             | 列のデータ形式<br>〇 G/標準(G)                                               |         |      |    |
| [G/標準]を選択すると、数字は数値に、日付は日付形式の<br>値に、その他の値は文字列に変換されます。 | <ul> <li>文字列(I)</li> <li>日付(<u>D</u>):</li> <li>削除する(I)</li> </ul> | YMD     | •    |    |
| [[][[[[]]]][[[]]][[]]][[]]][[]]][[]]]                |                                                                    |         |      |    |
| データのプレビュー( <u>P</u> )                                |                                                                    |         |      |    |
| 削除 G/標準 削除 G/標準                                      |                                                                    |         |      | ]  |
| ADO 2157m¥ AD1 1879m¥                                |                                                                    |         |      |    |
| ADO 2157mV AD1 1878mV                                |                                                                    |         |      |    |
| ADD 2157mV ADT 1879mV<br>ADD 2157mV AD1 1879mV       |                                                                    |         |      |    |
| < III                                                |                                                                    |         |      |    |
| キャンセル                                                | < 戻る(旦)                                                            | 次へ(N) > | 完了(] | =) |

置き換えでmVを無くします。

| マアイル(E) 編集(E) 表示(Y) 挿入(I) 書式(Q) ツール(I) データ(I)         □ ご □ ご □ ご □ ご □ ご □ に戻せません(U)       Ctrl+Z         ○ 繰り返しできません(B)       Ctrl+Y         ▲       切り取り(I)       Ctrl+X         I       2157mV       1%         □ 2157mV       1%       コピー(C)       Ctrl+C         ○ 第二       ○日じつご まません(B)       Ctrl+X |
|----------------------------------------------------------------------------------------------------|
| Ctrl+Z     様の返しできません(L)     Ctrl+Z     様の返しできません(R)     Ctrl+Y     Ctrl+Y     A     がり取り(I)     Ctrl+X     F     C     2     2157mV     18     コピー(C)     Ctrl+C                                                                                                    |
|                                                                                                    |
| A<br>1 2157mV 18<br>2 2157mV 18<br>2 2157mV 18<br>3 コピー(C) Ctrl+C                                                                                                    |
| 1 2157mV 11 ユビー(C) Ctrl+C                                                                                                    |
| 2 2157mV 18 2 2(2) Curre 2                                                                                                    |
| (1)                                                                                                    |
| 4 2157mV 18 2 011ce 99997K-1-(b)                                                                                                    |
| 5 2157mV 18 話の付け(P) Ctrl+V                                                                                                    |
| 6 2157mV 18 形式を選択して貼り付け(S)                                                                                                    |
| 7 2157mV 18 ハイパーリンクとして貼り付け(日)                                                                                                    |
| 8 2157mV 18 フィル(I)                                                                                                    |
| 9 2156mV 18                                                                                                    |
|                                                                                                    |
| 12 2157mV 18 削除(U)                                                                                                    |
| 13 2157mV 18 シートの削除(L)                                                                                                    |
| 14 2159mV 18 シートの移動またはコピー(M)                                                                                                    |
| 15 2156mV 18 AA 検索(F) Ctrl+F                                                                                                    |
| 16 2157mV 18<br>第級(E) Ctrl+H                                                                                                    |
| 17 2159mV 18 Electric Currin                                                                                                    |
| 19 2157mV 18 57 57 (G) Ctri+G                                                                                                    |
| 20 2159mV 18 リンクの設定( <u>K</u> )                                                                                                    |
| 21 2157mV 18 オブジェクト(Q)                                                                                                    |
| 22 2157mV 1879mV                                                                                                    |
| 23 2156mV 1878mV                                                                                                    |
| 24 2157mV 1879mV                                                                                                    |
| 20 210/mV 18/9mV                                                                                                    |

# mVを「なにもなし」にすべて置き換えします。

| 検索( <u>D</u> ) 置換( <u>P</u> ) |    |  |                      |
|-------------------------------|----|--|----------------------|
| 検索する文字列( <u>N</u> ):          | mV |  |                      |
| 置換後の文字列( <u>E</u> ):          |    |  |                      |
|                               |    |  | オプション( <u>⊺</u> ) >> |

グラフ化してみました。

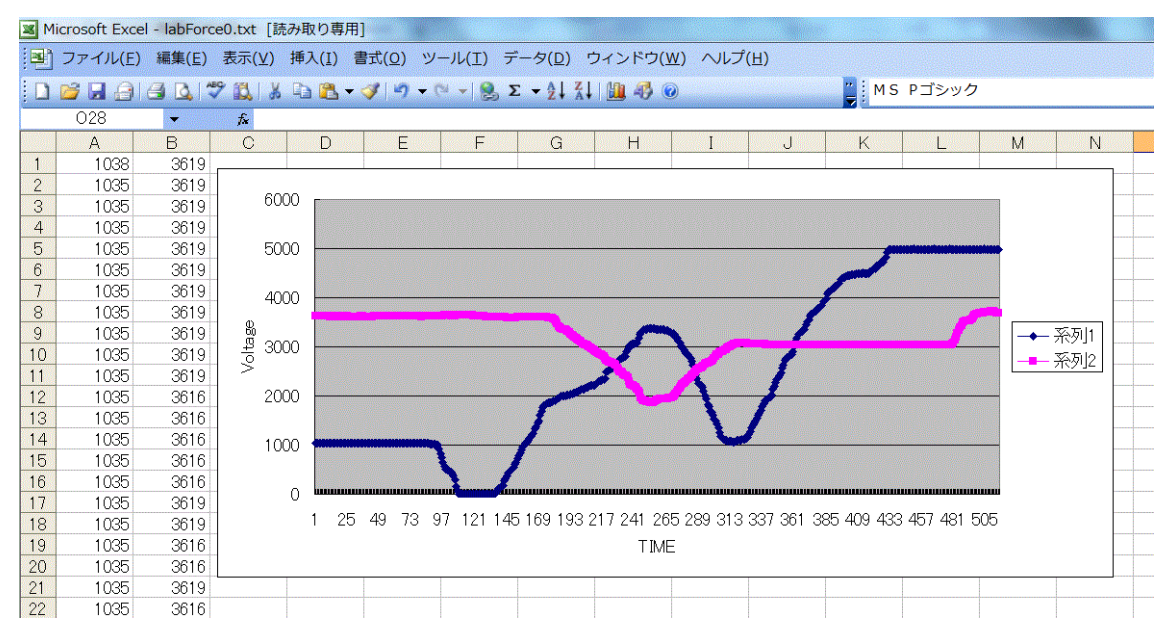

# こちらがラボラトリーフォース®での描画データです。

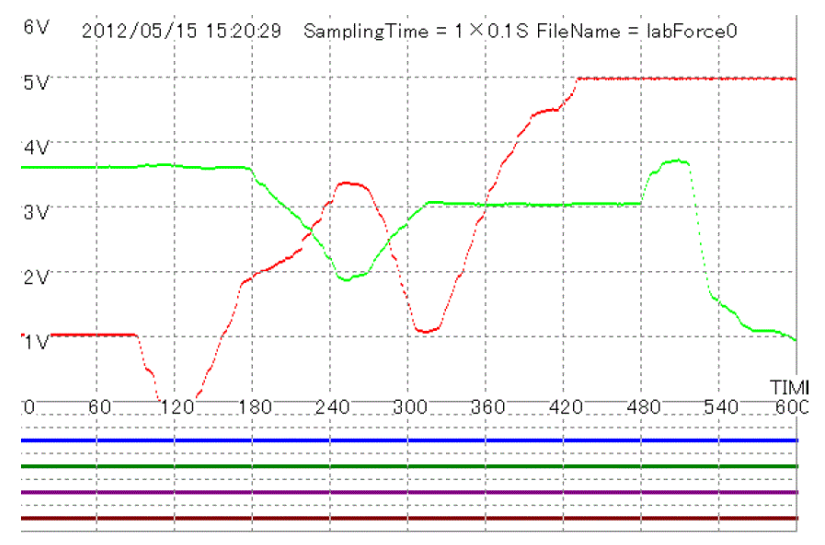

※データがたまにスペースで1行飛んでいる場合がありますが、削除→行全体で前詰めして下さい。1か ら601行までの600データ/chが正しい結果です。

# ◆お問い合わせ

ご質問、ご要望は以下のところにお尋ね下さい。本ソフトウエアは将来の機能拡張を考えております。参 考となるご要望等、お寄せいただけると助かります。

〒350-1213 埼玉県日高市高萩1141-1 TEL 042 (985) 6982 営業時間 9~17時 FAX 042 (985) 6720 e-mail:info@beriver.co.jp Homepage:http//beriver.co.jp 有限会社ビーリバーエレクトロニクス ©Beyond the river Inc. 20120515